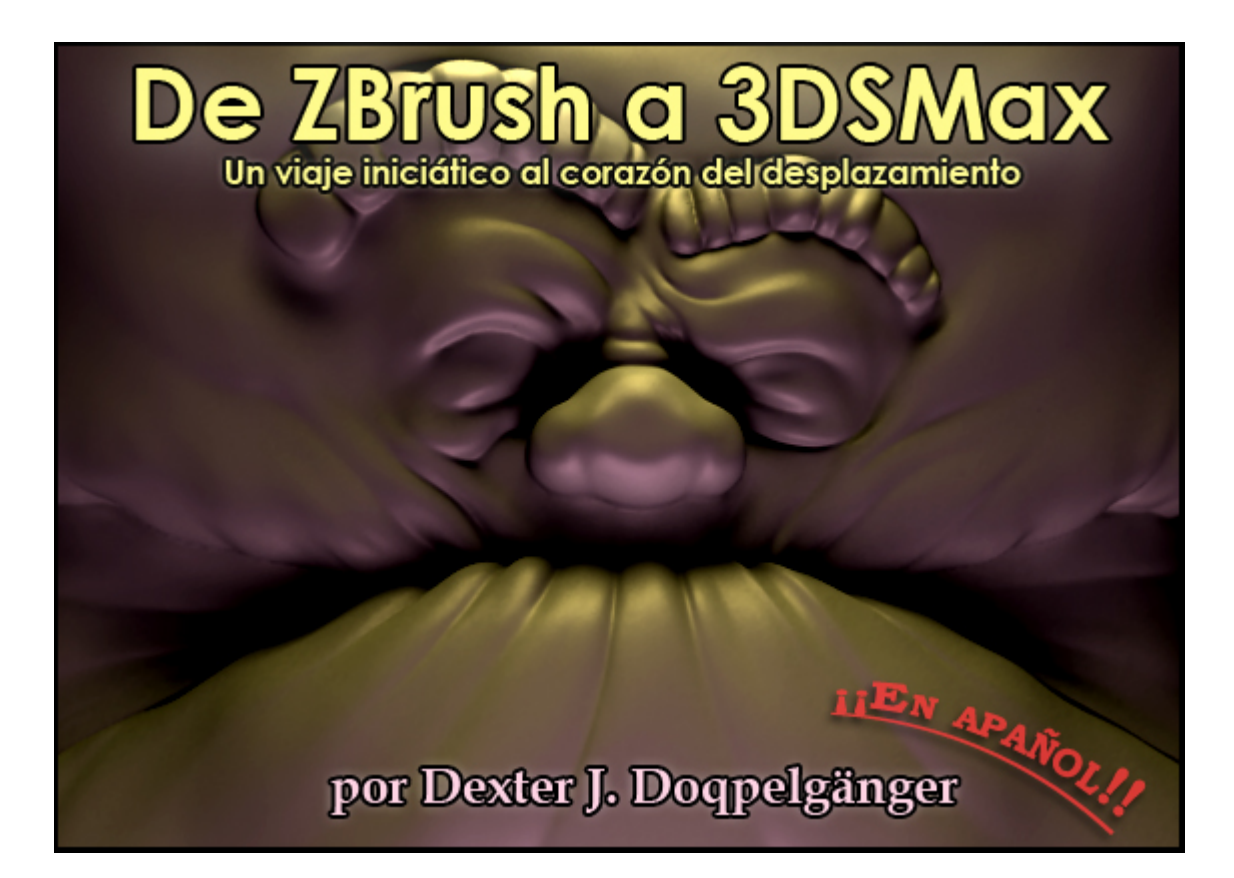

# DE ZBrush 3.1 A 3DsMax 9

### **1.- CREAR O IMPORTAR LA MALLA BASE**

Opción A.- Creamos la malla en Zbrush con ZSpheres. Saltar al paso 2.

**Opción B.-** Importamos una malla creada en 3DsMax. Creamos la malla en 3DSMax y la exportamos como .OBJ usando esta configuración:

| Group and Material<br><u>G</u> roup by: Diect<br>Use <u>m</u> aterials<br>Create material Jibrary                                                                    |
|----------------------------------------------------------------------------------------------------|
| Geometry<br>▼ <u>R</u> otate model<br>Faces: Quads ▼<br>▼ <u>T</u> exture coordinates<br>▼ <u>N</u> ormals<br>■ <u>S</u> mooth groups<br><u>V</u> ertex scale: 1,0 ♀ |
| File<br># of <u>D</u> igits: 6 €<br>☐ <u>C</u> ompress numbers<br>☐ <u>Re</u> lative vertex numbers<br>OK Cancel                                                     |

| Load Tool   | Save As     |
|-------------|-------------|
| Import      | Export      |
| Clone Make  | PolyMesh3D  |
| PolyMesh3D  | . 42 R      |
| PolyMesh3D  | AlphaBrush  |
| ف           | Ū,          |
| SimpleBrush | EraserBrush |

Importamos la malla usando esta configuración.

| Mrg         | Add    |
|-------------|--------|
| Tri2Quad 90 | Weld 0 |
| Import      |        |
|             |        |

#### 2.- MODELAR Y/O TEXTURIZAR

Subdividimos la malla las veces necesarias (Ctrl+D) y modelamos hasta que nos caigamos de culo.

## 3.- APLICAR COORDENADAS DE MAPEADO:

Opción A.- La malla tiene coordenadas creadas previamente en 3DsMax o cualquier otro software. Saltar al paso 4.

#### **Opción B.-** Creamos las coordenadas en ZBrush.

En este punto es recomendable, si hemos acabado la fase de modelado, bajar al nivel de subdivisión que vayamos a exportar a 3DsMax y eliminar los niveles inferiores.

Bajamos al nivel mas bajo de subdivisión

Activamos las coordenadas de mapeado pulsando "EnableUV" en el submenú "Tool/Texture"

| Colorize  | Grd       |
|-----------|-----------|
| EnableUV  |           |
| Txi-Stol  |           |
|           |           |
|           |           |
|           |           |
|           |           |
|           |           |
|           |           |
| Hrepeat 1 | Vrepeat 1 |
|           |           |
|           |           |
|           |           |
|           |           |

Aplicamos "GUVTiles" o "AUVTiles" (Yo prefiero el primero, porque el mosaico que genera es mas bonito de ver)

| Colorize    | Grd         |
|-------------|-------------|
|             | Disable UV  |
|             | Col>Txr     |
| Jv>Txr      | Uv Check    |
| /ertex>Txr  | Poly>Txr    |
| Jvc         | Uvp         |
| jye         | UVTile      |
| GUVTiles    | AUVTiles    |
| AUNINALIU I |             |
| drepeat 1   | Vrepeat 1   |
| AdjU AdjV   |             |
| SBorder 4   |             |
|             | Concern and |

# (Opcional)

Pulsamos "Uv Check" [1] y subimos al nivel mas alto de detalle para comprobar que las coordenadas no tienen *costuras* o espacios en blanco, en cuyo caso las reparamos pulsando "Fix Seams" [2].

| Texture     |            |
|-------------|------------|
| Colorize    | Grd        |
|             | Disable UV |
| Txr>Col     | Cale Tra   |
| Jv>Txr      | Uv Check   |
| Vertex>Txr  | Poly? Tar  |
| Uvc         | Uvp        |
| Uvs         | UVTile     |
| GUVTiles    | AUVTiles   |
| AUVRatio 1  |            |
| Hrepeat 1   | Vrepeat 1  |
| AdjU Adji   | (Apply Adj |
| FSBorder 4  | Fix Seam   |
| Switch U<>V | Lycie UV   |

("UV Check" crea y aplica al modelo una textura gris temporal que podemos deseleccionar una vez hecha la comprobación.)

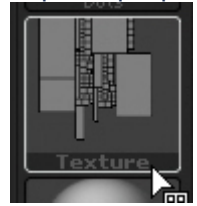

En el menú "Tool/Displacement" pulsamos "Create DispMap" usando la configuración que se muestra en la imagen.

Displacement
DPSubPix 0 DPRes 2048
Adaptive SmoothUV
Create DispMap
Intensity 0 Mid 50 Mode
Apply DispMap

"DPRes" ajusta la resolución o tamaño del mapa que crearemos. 2048x2048 seria un tamaño aceptable, aunque podemos generar mapas de hasta 4096x4096.

## 5.- EXPORTAR MAPA DE DESPLAZAMIENTO USANDO "DISPLACEMENT EXPORTER 3"

Nos aseguramos que el mapa de desplazamiento generado esta seleccionado en la casilla "Alpha"

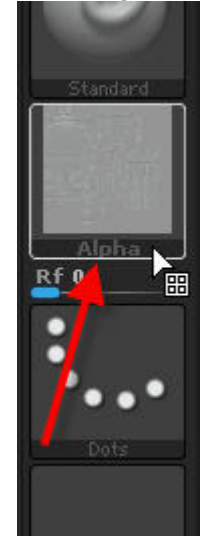

Y abrimos Displacement Exporter pulsando "DE Options" dentro del menú "Alpha"

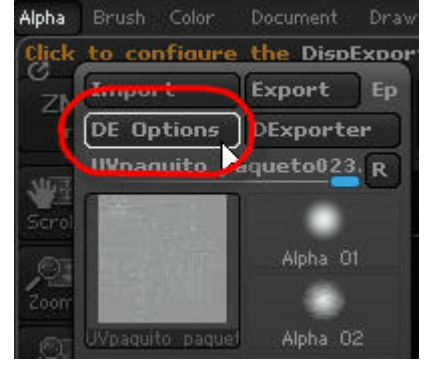

|                        |                 | Displac    | cement     | Expor         | ter 3      |              |
|------------------------|-----------------|------------|------------|---------------|------------|--------------|
| D32                    |                 | R32        | PN32       |               | D88        | Normal32     |
| D16                    |                 | R16        | PN16       |               | Major8     | Normal16     |
| D8                     |                 | R8         | PN8        |               | Minor8     | Normal8      |
| Undefine               | d Un            | defined    | Undefine   | d U           | ndefined   | Undefined    |
| Status <mark>On</mark> | Quick Code: DE- | AGK-EAEA   | EA-D32     |               | Copy Paste |              |
| Channel(s)             | 3               | Bits       | 32 Float   | Vertical Flip | Yes        |              |
| Scale                  | Off             | Smooth     | No         | Seamless      | Yes        | 121×332112   |
| Ch 1 Range             | Full Range      | Ch 2 Range | Full Range | Ch 3 Range    | Full Range | A DECEMBER   |
| Ch 1 Res               | Full            | Ch 2 Res   | Full       | Ch 3 Res      | Full       |              |
| Export #               | Active Set      | Export     | current    | Clo           | ose        | ė – <b>–</b> |

#### **6.- EXPORTAR EL MODELO DESDE ZBRUSH:**

Bajamos al nivel de subdivisión que queramos mandar a 3DSMax. El nivel o La densidad de la malla a exportar es un poco al gusto de cada cual.

No obstante, es recomendable <u>no exportar a nivel demasiado bajo, unos mi</u>les de polígonos pueden servir.

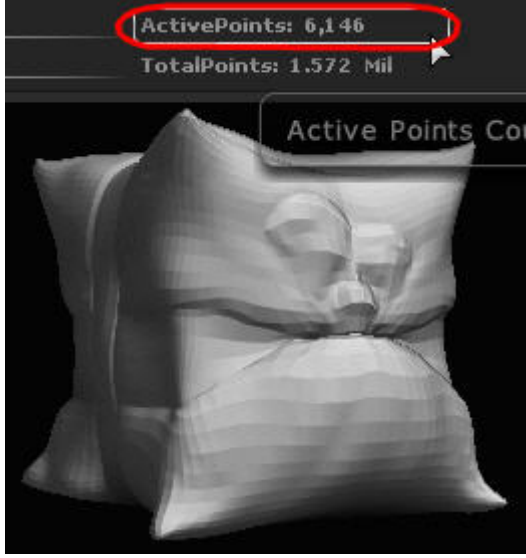

Exportamos el modelo via "Tool/Export" configurándolo como se ve en la imagen:

| Obj     | Dxf      | Qud | Tri |
|---------|----------|-----|-----|
| Txr     | Flp      | Mrg | Grp |
| Scale : | <b>ـ</b> |     |     |
| E       | port     |     |     |
|         |          |     |     |

# 7.- IMPORTAR EL MODELO A 3DSMAX:

Ya dentro de 3DSMax importamos el modelo usando "File/Import". El menú que aparece debería estar configurado como se muestra en la imagen.

| OBJ Importer                                                                                                    | ? 🛛                                                                                                    |
|----------------------------------------------------------------------------------------------------|----------------------------------------------------------------------------------------------------|
| Import options<br>single multiple<br>Helper Group<br>obj<br>Select groups to import<br>default<br>Group61071<br>Group17884<br>Group25259<br>Group42408 | Geometry options<br>Geometry options<br>Geometry options<br>Geometry options<br>Geometry options<br>Mormals<br>Geometry options<br>Mormals<br>Geometry options<br>Geometry options<br>Mormals<br>Geometry options<br>Geometry options<br>Geo |
| All None Invert                                                                                                    | OK Cancel                                                                                                    |

#### Unfreeze All View Align Freeze Selection Make Planar Unhide by Name Turn Edges Mode Unhide All Flip Normals Mode Hide Unselected **Divide Edges** Hide Selection **Divide Polygons** Save Scene State... Cut Polygons Manage Scene States displa; transform $bl \le 2$ Create Polygons Move. Attach Rotate Detach Scale Bevel Polygon Select Extrude Polygons Clone Object Properties... Extrude Edge Chamfer Edge Curve Editor... Dope Sheet ... Chamfer Vertex Wire Parameters **Break Vertices** Convert To: Target Weld Convert to Editable Mesh Convert to Editable Poly Convert to Editable Patch

Convertimos el modelo de "Editable Mesh" a "Editable Poly"

Aplicamos a la malla el modificador "Turbosmooth".

El numero de iteraciones dependerá del grado de fidelidad al modelo original que pretendamos obtener y por supuesto de las limitaciones de nuestro equipo.

Obviamente, lo ideal es que la malla en 3DSMax tenga al menos el mismo número de polígonos que la malla en ZBrush.

Una forma de aligerar la carga de 3DSMax -Solo con el modificador de desplazamiento nativo de Max- es configurar el valor mas alto de subdivisión solo para el render y dejar la iteración que se muestra en el viewport en un nivel mas bajo pero que nos permita hacernos una idea aproximada del resultado.

| - TurboSmooth     |   |
|-------------------|---|
| _ Main            |   |
| Iterations: 2     | ÷ |
| Render Iters: 4   | = |
| 🔲 Isoline Display |   |
| Explicit Normals  |   |

#### 8.- IMPORTAR EL MAPA DE DESPLAZAMIENTO A 3DSMAX

Abrimos el editor de materiales y pulsamos el botón "Get material"

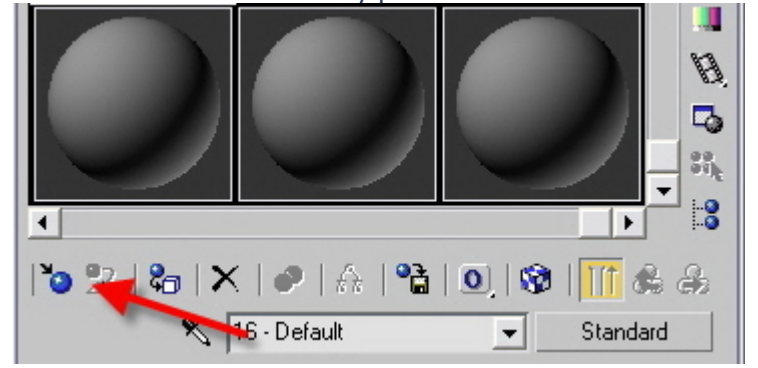

Seleccionamos "Bitmap" y abrimos el mapa de desplazamiento que hemos generado y guardado desde ZBrush.

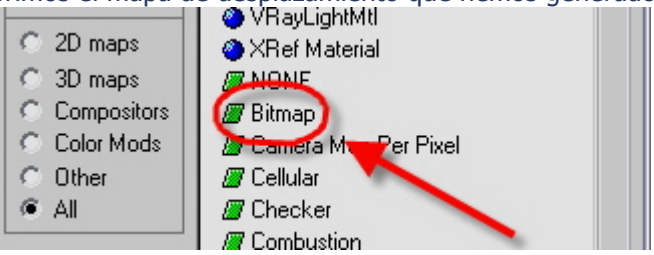

## 9.- SUBDIVIDIR LA MALLA Y APLICAR MAPA DE DESPLAZAMIENTO.

Aplicamos el modificador Turbosmooth y dividimos la malla las veces que consideremos necesarias. Pulsando "7" podemos ver el número de polígonos que tiene la malla en cada subdivisión.

#### Los valores "Strength"/"Decay"(Scanline) "Amount"/"Shift"(VRay) "Displacement Length/Extrusion Strength"(Mental Ray)

Estos valores controlan el grado de desplazamiento y suavizado del mismo. No hay, que yo sepa, unos valores fijos: Dependen de la intensidad del mapa de desplazamiento y sobre todo de la escala del modelo. No obstante, parece haber consenso en que a la mayoría de los modelos se les puede aplicar esta formula:

Scanline

Strength: x (ej. 2) Decay: x/2 (ej. 1)

#### VRay

Amount: x (ej. 2) Shift: -x/2 (ej. -1)

#### **Mental Ray**

Displacement Length: x (ej. 2) Extrusion Strength: x (ej. 2)

#### 10- RENDERIZAR SCANLINE

Aplicamos el modificador "Displace" por encima de "Turbosmooth"

| Modifier            | List                              |                 | - |
|---------------------|-----------------------------------|-----------------|---|
| ତୁ ਦ<br>ତୁ<br>∎ Edi | Displace<br>TurboSn<br>table Poly | e<br>nooth<br>v |   |
|                     |                                   |                 |   |
| -124                | T   Y                             | ් චි            |   |

Arrastramos al botón "Map" el mapa de desplazamiento desde el editor de materiales. Configuramos las opciones del modificador "Displace" como se muestra en la imagen y renderizamos.

| - Parameters            |  |  |  |  |
|-------------------------|--|--|--|--|
| Displacement:           |  |  |  |  |
| Strength: 0,12          |  |  |  |  |
| Decay: 0,06 💲           |  |  |  |  |
| 🔽 Luminance Center      |  |  |  |  |
| Center: 0,5 📫           |  |  |  |  |
|                         |  |  |  |  |
| Bitmap:                 |  |  |  |  |
| None                    |  |  |  |  |
| Remove Bitmap           |  |  |  |  |
| Map:                    |  |  |  |  |
| ito paqueto024+D32.tif) |  |  |  |  |
| Remove Map              |  |  |  |  |
| Blur: 0,0 🜲             |  |  |  |  |
| _ Map:                  |  |  |  |  |
| Planar                  |  |  |  |  |
| C Cylindrical E Can     |  |  |  |  |
| C Spherical             |  |  |  |  |
| C Shrink Wran           |  |  |  |  |
| l ength: 1 0/7          |  |  |  |  |
| Width: 1.751            |  |  |  |  |
| Height 1 712            |  |  |  |  |
|                         |  |  |  |  |
| U Tile: 1,0 💠 🗖 Flip    |  |  |  |  |
| V Tile: 1,0 😫 🗖 Flip    |  |  |  |  |
| W Tile: 1,0 🗘 🗖 Flip    |  |  |  |  |
| Use Existing Mapping    |  |  |  |  |
| Apply Mapping           |  |  |  |  |
| Channel:                |  |  |  |  |
| Map Channel: 1 \$       |  |  |  |  |
| C Vertex Color Channel  |  |  |  |  |
| Alignment:              |  |  |  |  |
| OX OY @Z                |  |  |  |  |
| Fit Center              |  |  |  |  |
| Bitmap Fit Normal Align |  |  |  |  |
| View Align Region Fit   |  |  |  |  |

#### VRAY

En el menú "Render/Common/Assign Renderer/" seleccionamos VRay como motor de render.

Aplicamos el modificador "VRayDisplacementMod" por encima de "Turbosmooth"

| Modifi | ier List          | •  |
|--------|-------------------|----|
| 9      | VRayDisplacementM | od |
|        | ditable Poly      |    |
|        |                   |    |
|        |                   |    |
|        |                   |    |
| -jai   |                   | 33 |

Arrastramos al botón "Texmap" el mapa de desplazamiento desde el editor de materiales. Configuramos las opciones del modificador "VRayDisplacementMod" como se muestra en la imagen y renderizamos.

| - Parameters                 |  |  |  |
|------------------------------|--|--|--|
| Туре                         |  |  |  |
| 2D mapping (landscape)       |  |  |  |
| C 3D mapping                 |  |  |  |
| Subdivision                  |  |  |  |
| Common params                |  |  |  |
| Texmap                       |  |  |  |
| √paquito paqueto024+D32.tif) |  |  |  |
| Texture chan 📔 🜲             |  |  |  |
| Filter texmap 🔽              |  |  |  |
| Filter blur 0,001            |  |  |  |
| Amount 0,5                   |  |  |  |
| Shift -0,2 💲                 |  |  |  |
| Water level 🔽 0,0            |  |  |  |
| Relative to bbox 🔽           |  |  |  |
| 2D mapping                   |  |  |  |
| Resolution 2048              |  |  |  |
| Precision 12                 |  |  |  |
| Tight bounds 🔽               |  |  |  |
| 3D mapping/subdivision       |  |  |  |
| Edge length 2,0 🜲 pixels     |  |  |  |
| View-dependent 🔽             |  |  |  |
| Max subdivs 256 🔹            |  |  |  |
| Tight bounds 🔽               |  |  |  |
| Use object mtl 🗖             |  |  |  |
| Keep continuity 🗖            |  |  |  |
| Edge thresh 0,05 🔹           |  |  |  |

#### **MENTAL RAY**

En el menú "Render/Common/Assign Renderer/" seleccionamos Mental ray como motor de render.

| - Assign Renderer                                                    |                                               |  |  |
|----------------------------------------------------------------------|-----------------------------------------------|--|--|
| Production:<br>Material Editor:                                      | mental ray Renderer                           |  |  |
| ActiveShade:                                                         | Default Scanline Renderer<br>Save as Defaults |  |  |
| Production     Preset:     Preset:     Preset:     Render     Render |                                               |  |  |

Configuramos el menú "Render/Renderer/Shadows & Displacement/" como se muestra en la imagen.

| + Rendering Algorithms                   |  |  |  |  |
|------------------------------------------|--|--|--|--|
| + Camera Effects                         |  |  |  |  |
| r Shadows & Displacement                 |  |  |  |  |
| Shadows                                  |  |  |  |  |
| 🔽 🔽 Enable 🔄 Mode: Simple 🔽              |  |  |  |  |
| Shadow Maps                              |  |  |  |  |
| 🔽 Enable 🔽 Motion Blur                   |  |  |  |  |
| 🔽 Rebuild (Do Not Re-Use Cache)          |  |  |  |  |
| 🗖 Use File 🛄                             |  |  |  |  |
| Displacement (Global Settings)           |  |  |  |  |
| View 🔽 Smoothing                         |  |  |  |  |
| Edge Length: 1,0 \$ pixels               |  |  |  |  |
| Max. Displace: 1.0 🗧 Max. Subdiv.: 16K 💌 |  |  |  |  |
|                                          |  |  |  |  |
| Production Preset:                       |  |  |  |  |
| C ActiveShade Viewport: Camera01 - 8     |  |  |  |  |

Creamos un material Standard a nuestro gusto en el editor de materiales. Desplegamos la sección "mental ray Connection/Extended shaders/" de dicho material y arrastramos el mapa de desplazamiento al botón "Displacement"

| 🌜 🍰   🐂   🗙   🔗   🐴   💁   🎲   👫 🚓    |                                |   |  |  |  |
|--------------------------------------|--------------------------------|---|--|--|--|
| Ҟ mray 💽 Standard                    |                                |   |  |  |  |
| F Shader Basic Parameters            |                                |   |  |  |  |
| + Blinn Basic Parameters j           |                                |   |  |  |  |
| + Extended Parameters j              |                                |   |  |  |  |
| [ +                                  | SuperSampling                  | Ī |  |  |  |
| [ +                                  | Maps                           | ī |  |  |  |
| [ <b>+</b> D                         | ynamics Properties             | Ī |  |  |  |
| [ +                                  | DirectX Manager                | Ĭ |  |  |  |
| - mi                                 | ental ray Connection           |   |  |  |  |
| Surface                              | default                        | 8 |  |  |  |
| Shadow                               | default                        | 8 |  |  |  |
| Caustics and GI                      |                                |   |  |  |  |
| Photon                               | default                        | 8 |  |  |  |
| Photon Volume .                      | None                           |   |  |  |  |
| Extended Shaders                     |                                |   |  |  |  |
| Displacement 🛙                       | o #7(3D Displacement (3dsmax)) | ъ |  |  |  |
| Volume                               | None                           |   |  |  |  |
| Environment                          | None                           |   |  |  |  |
| Advanced Shaders                     |                                |   |  |  |  |
| Contour                              | None                           |   |  |  |  |
| 🔽 Light Map                          | None                           |   |  |  |  |
| Optimization Flag Material as Opaque |                                |   |  |  |  |

En este menú, pulsamos el botón "Displacement" y configuramos este menú como se muestra en la imagen.

| 🎽 🕸   🏍   🗙   🤣   🏦   💁   🕲   🔢 👫                     |  |  |  |  |
|-------------------------------------------------------|--|--|--|--|
| Displacement: 🔨 Map #7 💽 acement (3dsmax)             |  |  |  |  |
| - 3D Displacement (3dsmax) Parameters                 |  |  |  |  |
| Object Independent                                    |  |  |  |  |
| Displacement Length 0,6 🔹                             |  |  |  |  |
| Extrusion Strength                                    |  |  |  |  |
| Extrusion Map . Map #1 (UVpaquito paqueto024+D32.tif) |  |  |  |  |
| Direction Strength                                    |  |  |  |  |
| Direction Map . None                                  |  |  |  |  |
| Shaders                                               |  |  |  |  |
| Eutropian Strength Mana                               |  |  |  |  |
| None                                                  |  |  |  |  |
| Direction Strength None                               |  |  |  |  |

En este menú, pulsamos el botón "Extrusion Map" y configuramos los parámetros "Coordinates/Blur" y "Output/RGB Offset" como se muestra en la imagen.

| 🍋 🌫   📾   🗙   🔗   🏤                             | 🍓   Q,   🕲   🔢 🏟 🐣                  |  |  |  |
|-------------------------------------------------|-------------------------------------|--|--|--|
| Extrusion 🕺 Map #1                              | 💌 Bitmap                            |  |  |  |
| r - Coordinates                                 |                                     |  |  |  |
| Texture C Environ Mapping: Explicit Map Channel |                                     |  |  |  |
| Show Map on Back Map Channel: 1                 |                                     |  |  |  |
| 0ffset Tiling<br>U: 0,0 ♣ [1,0<br>V: 0.0 ▲ 1.0  | Mirror Tile Angle<br>↓ □ ▼ U: 0.0 ↓ |  |  |  |
|                                                 |                                     |  |  |  |
| Blur: <b>[0,01 ≑</b> Blur offset: <b> </b>      | 0,0 🔹 Rotate                        |  |  |  |
| [ <b>+</b> No                                   | pise j                              |  |  |  |
| [ + Bitmap Parameters j                         |                                     |  |  |  |
| [ + Ti                                          | me j                                |  |  |  |
| r Out                                           | tput                                |  |  |  |
| Invert                                          | Output Amount: 1,0 💲                |  |  |  |
| 🗖 Clamp                                         | RGB Offset: 0,5                     |  |  |  |
| 🔲 Alpha from RGB Intensity                      | RGB Level: 1,0 🜻                    |  |  |  |
| Enable Color Map                                | Bump Amount: 1,0 😫                  |  |  |  |
| Color Map :                                     |                                     |  |  |  |
| ⊕ I *   ∂   X                                   |                                     |  |  |  |
| 1                                               |                                     |  |  |  |
|                                                 |                                     |  |  |  |

Renderizamos.

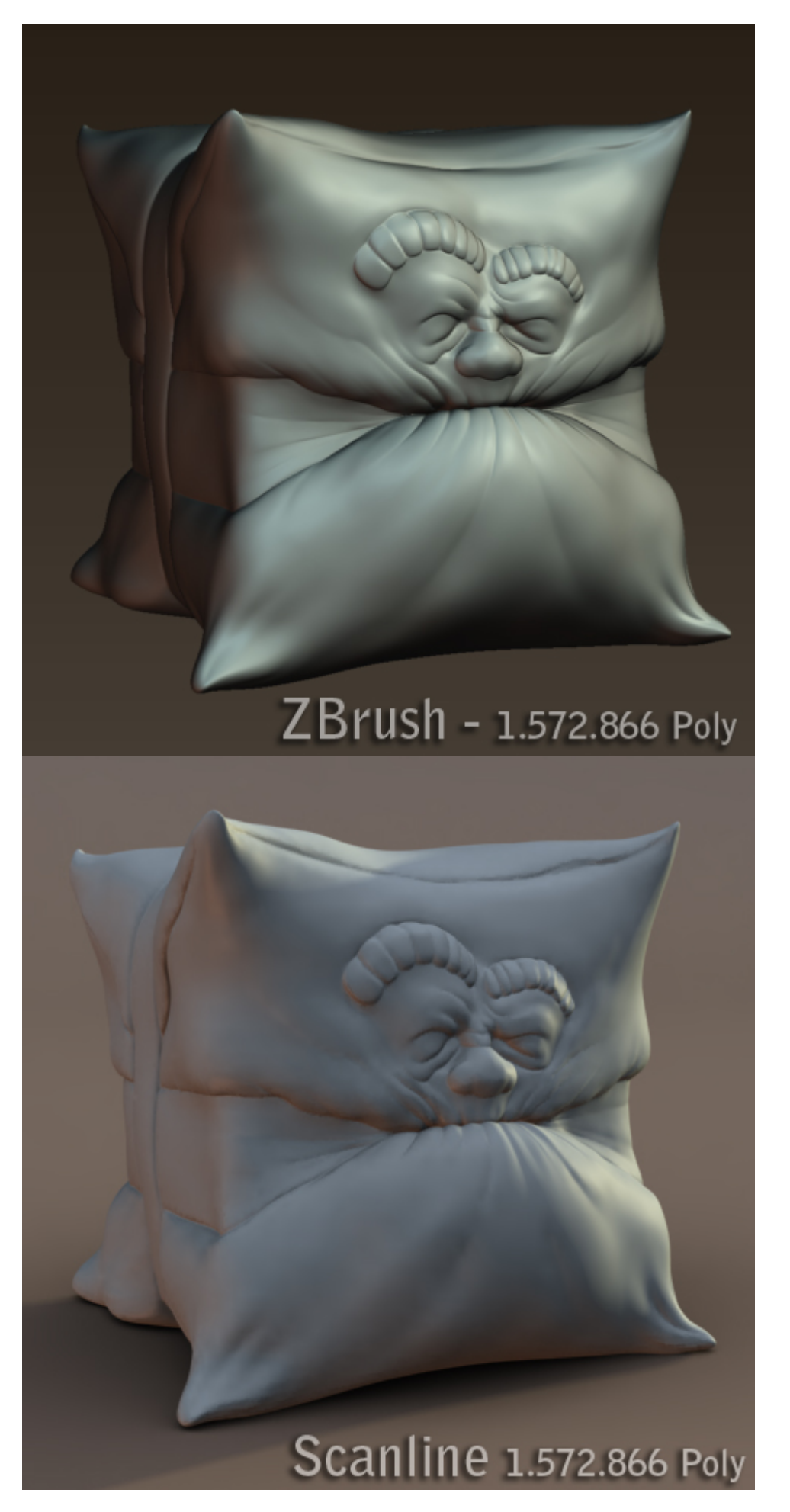

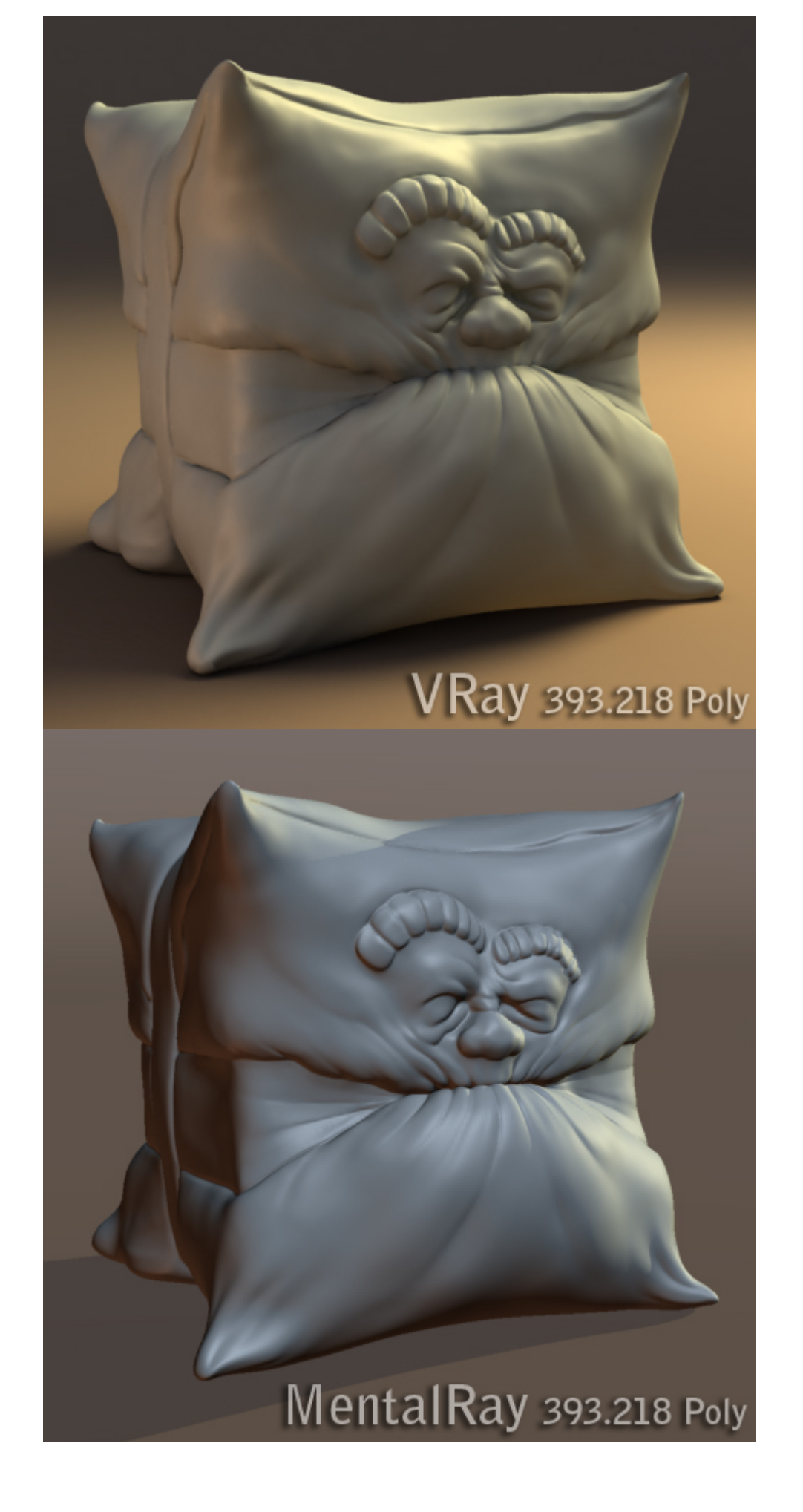

LINKOGRAFÍA: Para saber más...

Documentación (Ingles) Displacement Maps - ZBrushInfo ZBrush to 3ds Max - ZBrushInfo Displacement Exporter – ZbrushInfo

#### **Otros tutoriales**

ZBrush Tutorial by SoK (Español)

# Enlaces Relacionados

ZBrushCentral - TutorialZBrush displacement maps in 3dsmax, mental ray ZBrushCentral - Displacement in ZBrush 3??? ZBrushCentral - Max MR quick reference ZBrushCentral - How to use zbrush with 3ds max? ZBrushCentral - 3.1 Displacements Are Still Broke

Gracias a Drakky y GEKKONIDAE por ayudarme con la conversion a .pdf

# (TUTORIAL ABIERTO A SUGERENCIAS & CORRECCIONES)

ADVERTENCIA: Este tutorial no pretende sentar cátedra; esta basado únicamente en mi experiencia con el programa y en los datos recopilados de otros tutoriales. El autor no se hace responsable de efectos secundarios derivados de su lectura, tales como: renders reguleros, mareos, borrado del disco duro, neuralgias, tools salvadas como documento, priapismo, ingles irritadas o simple aburrimiento.

©Doqpelgänger 2007